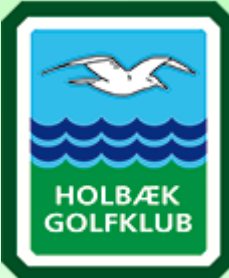

## GUIDE TIL BOOKING AF LEKTIONER

Du kan downloade "GolfBox" appen, hvor du også kan booke lektioner. I appen følger du samme introduktioner som nedenstående

 log ind på GolfBox, enten via vores hjemmeside eller via. Golf.dk

2. Kig i menuen til venstre på forsiden, her klikker du på undermenuen "lektioner"

| Min forside                                      | $\sim$ | 🕒 Mine tider                                                                                                    |          |
|--------------------------------------------------|--------|----------------------------------------------------------------------------------------------------|----------|
| Min forside<br>Ret profil<br>Handicap certifikat |        | Image: Torsdag 20-04-2023 Image: Torsdag 20-04-2023   Image: Torsdag 20-04-2023 Image: Torsdag 20-04-2023   Image: Torsdag 20-04-2023 Image: Torsdag 20-04-2023 | lub      |
| Tidsbestilling                                   | >      |                                                                                                    | )        |
| Kurser                                           |        | Lektioner og kurser                                                                                                    |          |
| Scores                                           | >      | (+) ♣ Rasmus jensen ✔ Assistant<br>☆ Holbæk Golfklub                                                                                                    | V Bestil |
| 31 Klubkalender                                  |        | (+) ♣ Jan Nielsen ✓ ProTrainer<br>☆ Holbæk Golfklub                                                                                                    | V Bestil |
| Klubnyheder                                      |        | C Se kurser                                                                                                    |          |
| Y Klubturnering                                  | >      | Meskeder                                                                                                    |          |

## 3. Herfra, vælger du enten Rasmus eller jan

| K Holbæk Golfklub                             | KURSUS         |      | Q<br>SØG PRO |
|-----------------------------------------------|----------------|------|--------------|
| PROTRÆNER                                     | DATO<br>16-03- | 2023 | ~            |
| Assistent<br>Rasmus jensen<br>Holbæk Golfklub |                |      |              |
| Protræner<br>Jan Nielsen<br>Holbæk Golfklub   |                |      |              |
| Alle Protrænere<br>Holbæk Galiklub            |                |      |              |

**4.** Når du har valgt træner, vil der komme en ny række frem, hvor du kan vælge hvilken slags lektion du vil booke. (20 min lektion er en standart privat lektion)

| K Holbæk Golfklub                                         |                                               | KURSUS         | VÆRDIKORT | Q<br>SØG PRO |
|-----------------------------------------------------------|-----------------------------------------------|----------------|-----------|--------------|
| PROTRÆNER<br>Rasmus jensen<br>Assistent - Holbæk Golfklub | LEKTION                                       | DATO<br>16-03- | 2023      | ~            |
|                                                           | Privat Lektion 20 min                         |                |           |              |
|                                                           | Trackman lektion - 40 min                     |                |           |              |
| (                                                         | Trackman Lektion - 60 min                     |                |           |              |
|                                                           | Banelektion                                   |                |           |              |
|                                                           | Simulator 10 tur vinter 2023                  |                |           |              |
|                                                           | Fitting - 40 min (Indendørs i fitting studio) |                |           |              |
|                                                           | Fitting - 60 min (Indendørs i fitting studio) |                |           |              |
| ```                                                       |                                               |                |           |              |

5. Når du har valgt den type lektion du ønsker, Vil der komme en oversigt frem, over de tider hvor det er muligt at booke en lektion hos den valgte træner. (er der ikke en tid der passer dig, så kan du gå en uge frem og booke ud i fremtiden eller tjekke den anden træners muligheder)

| K Holbæk Golfklub                                                                                                    |       |         |              |                       |                     |       |        | KURSUS               | VÆRDIKORT |                   | Q<br>SØG PRO |       |
|----------------------------------------------------------------------------------------------------|-------|---------|--------------|-----------------------|---------------------|-------|--------|----------------------|-----------|-------------------|--------------|-------|
| PROTRÆNER<br>Rasmus jensen<br>Assistent - Holbæk Golfklub                                                                                 |       |         | ~            | Privat Lektion 20 min |                     |       |        |                      | 3-2023    |                   | ~            |       |
| Assistent<br>Rasmus jensen ✓ Privat Lektion 20<br>min Image: 20 Min.   ✓ Min ✓ Kan betales med<br>værdikort Image: 200 DKK Image: 200 DKK |       |         |              |                       |                     |       |        |                      | i 🛛       |                   |              |       |
| K Mandag 03/04 Tirsdag                                                                                                    |       | g 04/04 | Onsdag 05/04 |                       | Torsdag 06/04 Freda |       | Fredag | g 07/04 Lørdag 08/04 |           | Søndag 09/04 ゝ    |              |       |
| 10:00                                                                                                    | 10:20 | 10:00   | 10:20        | 13:00                 | 13:20               | 09:00 | 09:20  | 09:00                | 09:20     |                   | 09:00        | 09:20 |
| 10:40                                                                                                    | 11:00 | 10:40   | 11:00        | 13:40                 | 14:00               | 09:40 | 10:00  | 09:40                | 10:00     |                   | 09:40        | 10:00 |
| 11:20                                                                                                    | 11:40 | 11:20   | 11:40        | 14:20                 | 14:40               | 10:20 | 10:40  | 10:20                | 10:40     |                   | 10:20        | 10:40 |
| 13:00                                                                                                    | 13:20 | 13:00   | 13:20        |                       |                     | 11:00 | 11:20  | 11:00                | 11:20     |                   | 11:00        | 11:20 |
| 13:40                                                                                                    | 14:00 | 13:40   | 14:00        |                       |                     | 11:40 | 13:00  | 11:40                | 13:00     | INGEN LEDIGE TIDE | R 11:40      | 12:30 |
| 14:20                                                                                                    | 14:40 | 14:20   | 14:40        |                       |                     | 13:20 | 13:40  | 13:20                | 13:40     |                   | 12:50        | 13:10 |
| 15:00                                                                                                    | 15:20 | 15:00   | 15:20        |                       |                     |       |        |                      |           |                   | 13:30        |       |
| 15:40                                                                                                    | 16:00 | 15:40   | 16:00        |                       |                     |       |        |                      |           |                   |              |       |
| 16:20                                                                                                    | 16:40 | 16:20   | 16:40        |                       |                     |       |        |                      |           |                   |              |       |

6. Når du har valgt tid, trykker du på "bestil" og så er lektionen booket ③ hvis du har nogle ønsker til din lektion, så kan du også skrive det i tekstboksen. \*i bunden kan du læse en beskrivelse af lektionen og du kan også læse kort om den træner, som du har booket hos.

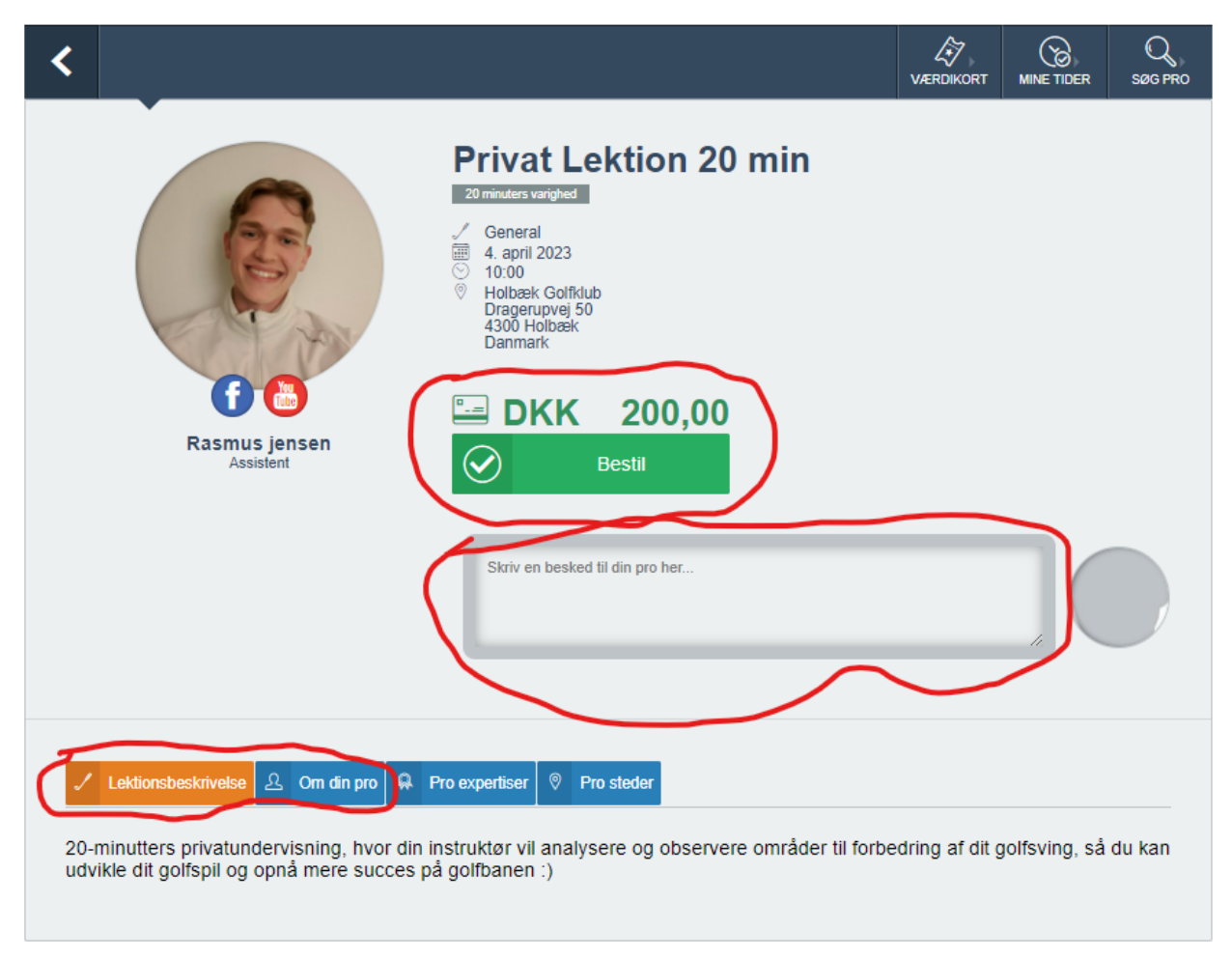

## Så er du klar, til at blive en bedre golfspiller!

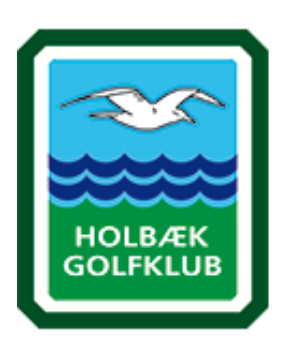